## การเข้าเรียนในรายวิชา (Enrollment in courses)

เมื่อนักศึกษาได้ล็อกอินเข้าสู่ระบบเรียบร้อยแล้ว นักศึกษาก็จะเห็นรายวิชาแสดงอยู่ในบล็อก "**รายวิชาที่** เปิดสอนจากงานทะเบียน" ซึ่งรายวิชาที่ปรากฏอยู่จะเป็นรายวิชาที่นักศึกษาได้ทำการลงทะเบียนเรียนของ ภาคเรียนล่าสุด ดังรูป

| Navigation •••                                                                            | รายวิชาที่เปิดสอนจากงานทะเบียน                                         | บล็อก "รายวิชาที่เปิดสอน"            |
|-------------------------------------------------------------------------------------------|------------------------------------------------------------------------|--------------------------------------|
| Dashboard                                                                                 | :: ประจำภาคเรียนที่ 2/2558                                             |                                      |
| <ul> <li>Site home</li> </ul>                                                             | 🕭 00000000 สหก็จเพื่อการเรียนรู้ 2/2558 (อาจารย์ ผู้สอน ) 奏            | Manage private files                 |
| Site pages                                                                                | ~                                                                      |                                      |
| 💌 วิชาเรียนของฉัน                                                                         | Ø 01011002 ทักษะการเขียน 2/2558 (อาจารย์ ผู้สอน ) ยังไม่เปิดใช้งาน (?) | Online users                         |
| <ul> <li>000000000 สหกิจเพื่อการ</li> <li>เรียนรู้ 2/2558 (อาจารย์</li> <li>ผู</li> </ul> | รายวิชาที่ผ่านมา 👓                                                     | (last 5 minutes)<br>🏝 อาดิสรณ์ แวโวะ |
|                                                                                           | 2 2 2 2 2 2 2 2 2 2 2 2 2 2 2 2 2 2 2 2                                |                                      |
| รายวิชา                                                                                   | ภาคเรียน : 2 • ปีการศึกษา : 2008 • SEARCH                              | Latest badges                        |
|                                                                                           |                                                                        | You have no badges to display        |

หากนักศึกษาต้องการเข้าศึกษาหรือทำกิจกรรมในรายวิชา ให้คลิกที่ชื่อรายวิชา หรือที่สัญลักษณ์ <

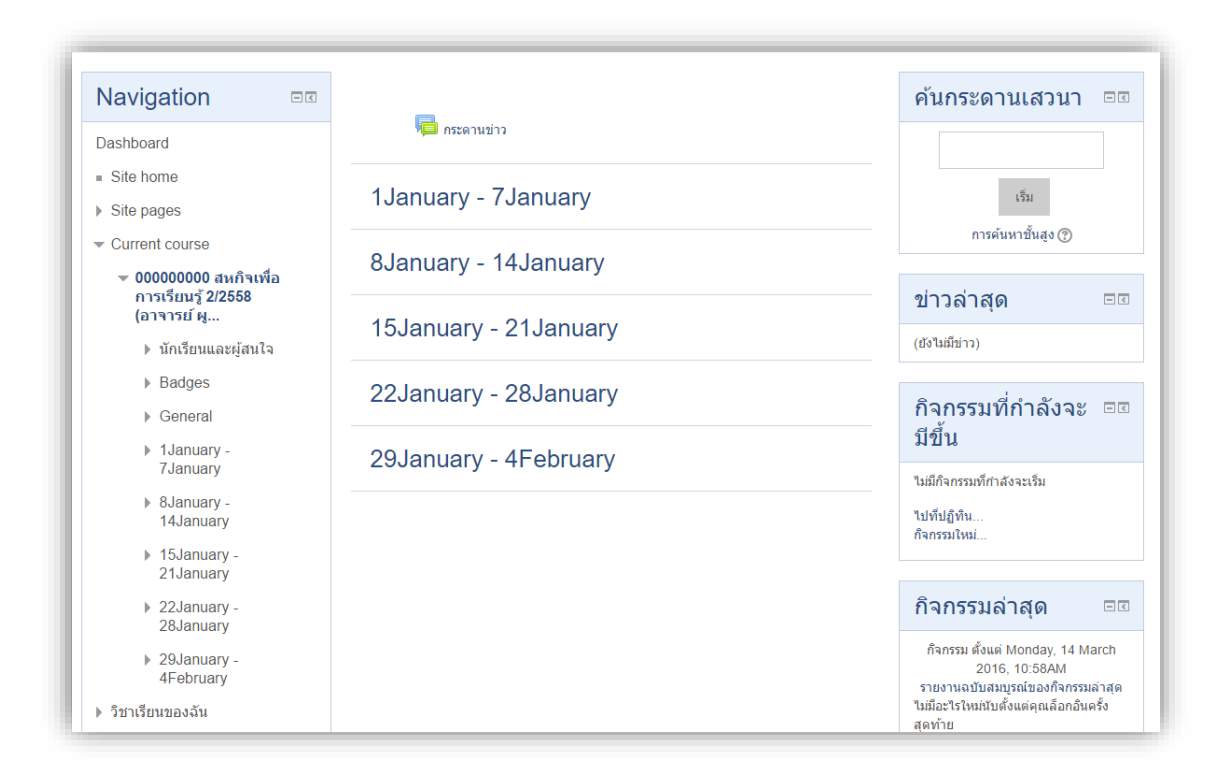

## ใส่รหัส Enrolment key

ในกรณีที่นักศึกษาไม่สามารถเข้าไปยังรายวิชาได้ เนื่องจากยังไม่เป็นสมาชิกของรายวิชา นักศึกษาจำเป็น จะต้องกรอกรหัสผ่าน Enrolment key (ในกรณีที่รายวิชามีการกำหนดรหัสผ่านในการเข้าเรียน) แล้วทำการ ลงทะเบียนเรียนหรือสมัครสมาชิกของรายวิชา ดังรูป

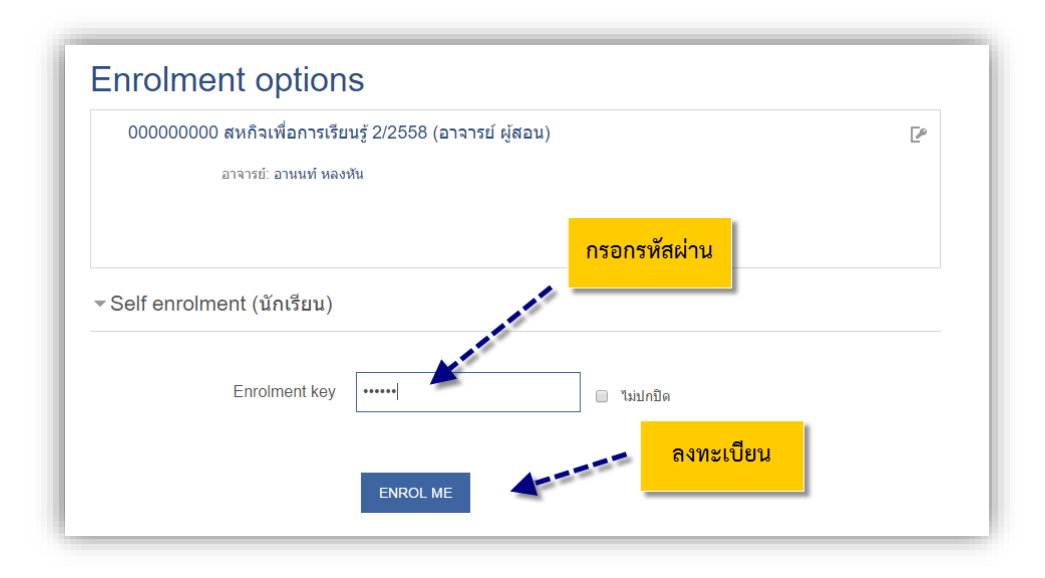

รหัส Enrolment key อาจารย์ประจำวิชาเป็นผู้กำหนดหรือตั้งค่าในรายวิชานั้น

หากนักศึกษาไม่พบรายวิชาที่ได้ทำการลงทะเบียนเรียน ในบล็อก "**รายวิชาที่เปิดสอนจากงานทะเบียน"** แสดงว่านักศึกษาได้ทำการถอนรายวิชานั้นไปแล้ว

และในกรณีที่มีข้อความ "**ยังไม่เปิดใช้งาน**" อยู่ด้านหลังรายวิชา แสดงว่ารายวิชาดังกล่าวอาจารยีประจำ วิชายังไม่เปิดใช้งาน ดังรูป

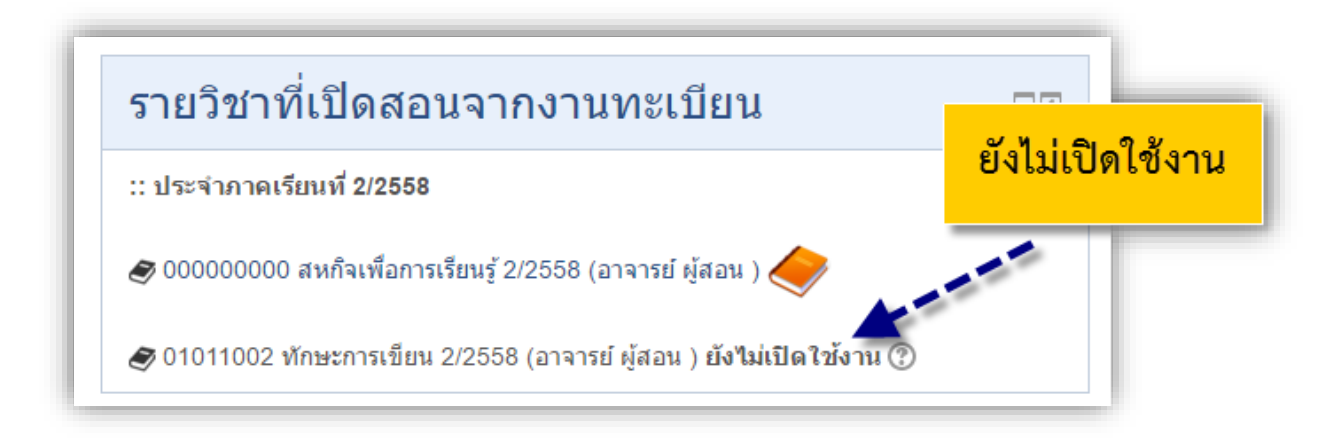

จากรูป เมื่อพบว่ารายวิชายังไม่เปิดใช้งาน ให้นักศึกษาติดต่ออาจารย์ประจำวิชา